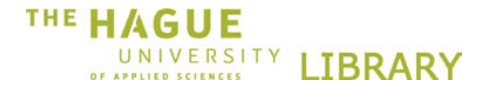

### How to import literature or references into RefWorks

Data importing into RefWorks is supported by the following databases and catalogues:

- 1. Google Scholar (p 1)
- 2. WorldCat (p 7)
- 3. Academic Search Premier database (p 9)
- 4. Import filters (p 10)
- 5. Write-N-Cite (p 10)
- 6. <u>RefWorks help function</u> (p 11)

**PLEASE NOTE** that RefWorks may not work as it should with Internet Explorer 8 or 9. To improve functionality, you can switch to compatibility mode by clicking the browser icon shown below.

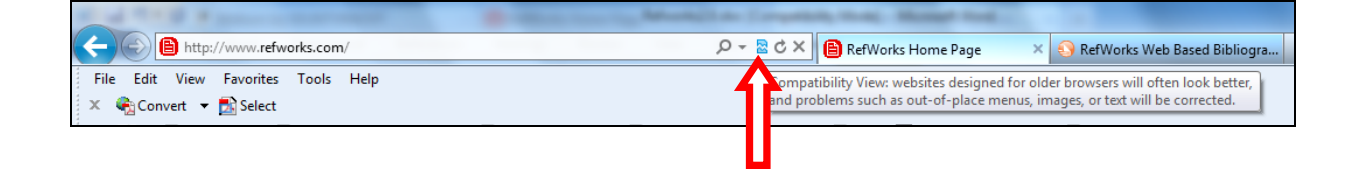

#### Importing from Google Scholar

**Step 1** Go to <u>Information Literacy Tools> RefWorks</u> on the <u>library website</u> and log into RefWorks. It is important that you follow the link on the library website, as this ensures that you will be recognized as an HHs user. If you use another link, you will be asked to enter a group code, which you can find in the email you received from RefWorks on registering.

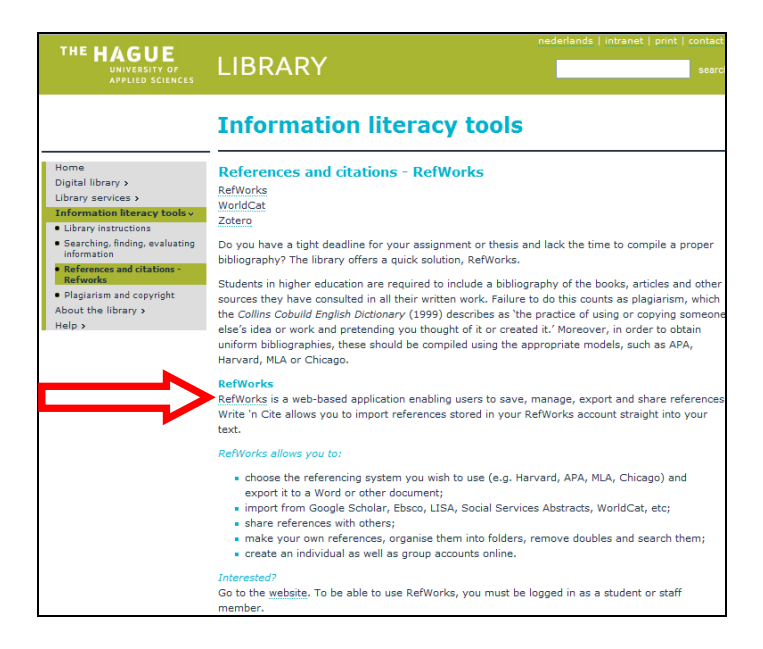

Step 2 Go to Google Scholar: <u>http://scholar.google.com</u>

Step3 Select your Scholar Settings:

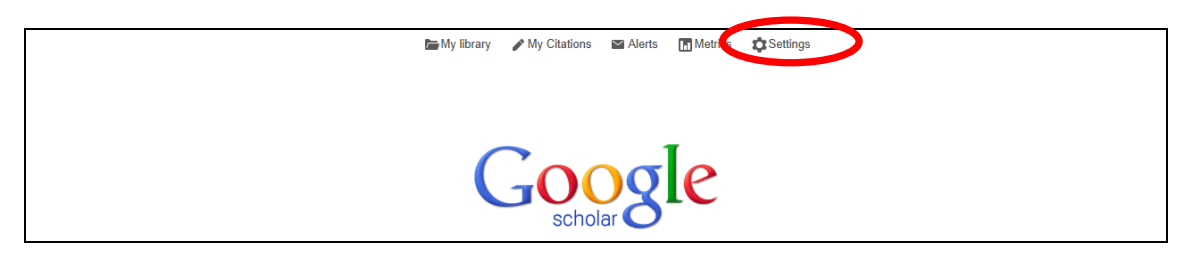

Click on Scholar Settings and scroll to Bibliography Manager at the bottom of the page. Tick Show links to import citations into and select RefWorks from the drop-down menu. Save your preferences.

| Google                                       |                                                                                                    |
|----------------------------------------------|----------------------------------------------------------------------------------------------------|
| Scholar Settings                             | Save                                                                                                    |
| Search results<br>Languages<br>Library links | Collections         ● Search articles (♂ include patents).         ○ Search case law.                            |
|                                              | 10       \$       Google's default (10 results) provides the fastest results.                                    |
|                                              | Where results open         Open each selected result in a new browser window.                                    |
|                                              | Bibliography manager O Don't show any citation import links.  Show links to import citations into BibTeX EndNote |
|                                              | RefMan Cancel<br>To retain settings, you must turn on cookies                                                    |

**Step 4** Find an article using Google Scholar:

| Google                      | business management                                                                                                    | Give us feedback |
|-----------------------------|----------------------------------------------------------------------------------------------------|------------------|
| Scholar                     | About 1,900,000 results (0.04 sec)                                                                                                    | ✓ My Citations   |
| Articles<br>Legal documents | <u>сстатои Effective small business management</u><br>NM Scarborough 1984 - getcited.org<br>Effective small business management. Post a Comment. CONTRIBUTORS: Author: Scarborough,<br>Norman M |                  |
| Any time                    | enterprises; Management; United States: DISCIPLINE: No discipline agented<br>Cited by 258 - Related articles - Cached - Library Search - All 7 versions (import into RefWorks)                  |                  |

Click on Import into RefWorks.

**Step 5** Click on View Last Imported Folder.

|                |                                           | Search your RefWorks database | 崎 🔍 Search                                         |
|----------------|-------------------------------------------|-------------------------------|----------------------------------------------------|
| Rew Folder     | Import References                         | X                             | ss                                                 |
|                | Import completed - 1 reference imported   |                               | l Search                                           |
| References > . | u<br>Import Log ≜                         |                               |                                                    |
| References     | -                                         |                               | te<br>Dutput Style                                 |
| Selected C Pag | Edit Imported References -                |                               | yle Manager                                        |
| Select         | -                                         |                               |                                                    |
| Ref ID         | 34                                        |                               | s 2.0 Preview                                      |
| Authors        |                                           |                               | e Center                                           |
| Source         |                                           |                               | nents                                              |
| Ref ID         |                                           |                               | e puts RefWorks<br>you are!<br>your research       |
| Authors        | E .                                       |                               | eon any web-                                       |
| Source         |                                           |                               | earn more.<br>s is on Facebook<br>er. Join us now! |
| Ref ID         |                                           |                               |                                                    |
| Authors        |                                           |                               | (9)                                                |
| Title          | E                                         |                               | 00(0)                                              |
| Source         |                                           |                               | t(s)<br>00 bytes used.                             |
| Ref ID         | 2.                                        | View Last Imported Folder     |                                                    |
| Authors        | L                                         |                               |                                                    |
| Title          | Royal Swets sells off publishing business |                               |                                                    |

Step 6 Select your reference and store it in a folder.

|                                                                                                    | Search your RefWorks databa | ise 🗳 🔍 Search                                                                                                    |
|----------------------------------------------------------------------------------------------------|-----------------------------|----------------------------------------------------------------------------------------------------|
| New Folder       Create Bibliography       Image: New Reference         rences       > Last Imported         References       Folders       Share         References       Sort by       Authors, Primary         Journal Article Reference 1 of 1       Record         Journal Article Reference 1 of 1       Clic Clicso Certified Internetwork Expert Storage Networking Certification Study Guide         Course in a Book for Passing the CCIE Exam-The How To Pass on Yo Certification Study Guide         Source       2010, Emereo Pty Ltd London, UK, UK | Additional Information      | Action         Action           0 Uick Access               My List                 Advanced Search               Export                Advanced Search             Export              Export                CutoutStyle                Advanced Search                by Cutoomize                be CutoutStyle                by Castomize                by RefMorks 2.0 Preview                by Webinars                by RefMorks 2.0 Preview                Webinars                Manage our research             wherevery ou are!               Manage our research             wherevery ou your research             wherevery our search             wherevery our search             wherevery our search             wherevery our search             wherevery our search             wherevery our search             wherevery our search             wherevery our search             wherevery our search             wherevery our search             wherevery our search             wherevery our search                device Learm more.             verte             and Twitter Join us now!                Zaf Folder(s)             Sthared Herm(s)                Shared Herm(s) |
|                                                                                                    |                             | 437 Reference(s)<br>25 Folder(s)<br>3Shared Item(s)<br>0 Attachment(s)<br>0 / 104857600 bytes used.                                                                                                    |

Haagse Hogeschoolbibliotheek Welcome, Niloufar Soekhai. SefWorks Search your RefWorks database of Search Additional Information Create Bibliography ONew Reference Quick Access Close My List
 Advanced Search
 Import
 Export
 Customize
 Preview Output Style
 Output Style Manager References > Last Imported References Folders Share Contemporary Sort by Authors, Primary References to Use Change View

Standard View in List • Actions Select ▲ rd My List Resources EER • RefID 450 Last Imported ★≥{}٩ RefWorks 2.0 Preview
 Webinars
 Resource Center Jou European law Authors Pister, K.; Deied I. D.; Orange, F.T. Title Networking Wo Status: Standar d. Internet-Draft Cisco Systems, Inc Intended s: June 5, 2011 Corporate Technology Group, KT Announcements BMS2 Announcements Refilobile puts RefWorks
wherever you are!
Manage your research
wherever you go with
Refilobile-on any webaccessible mobile
device. Learn more. RefWorks is on Facebook
and Twitter. Join us now! Source 2010 Contemporation
Contemporation
Contemporation
Contemporation
Contemporation
Contemporation
Contemporation
Contemporation
Contemporation
Contemporation
Contemporation
Contemporation
Contemporation
Contemporation
Contemporation
Contemporation
Contemporation
Contemporation
Contemporation
Contemporation
Contemporation
Contemporation
Contemporation
Contemporation
Contemporation
Contemporation
Contemporation
Contemporation
Contemporation
Contemporation
Contemporation
Contemporation
Contemporation
Contemporation
Contemporation
Contemporation
Contemporation
Contemporation
Contemporation
Contemporation
Contemporation
Contemporation
Contemporation
Contemporation
Contemporation
Contemporation
Contemporation
Contemporation
Contemporation
Contemporation
Contemporation
Contemporation
Contemporation
Contemporation
Contemporation
Contemporation
Contemporation
Contemporation
Contemporation
Contemporation
Contemporation
Contemporation
Contemporation
Contemporation
Contemporation
Contemporation
Contemporation
Contemporation
Contemporation
Contemporation
Contemporation
Contemporation
Contemporation
Contemporation
Contemporation
Contemporation
Contemporation
Contemporation
Contemporation
Contemporation
Contemporation
Contemporation
Contemporation
Contemporation
Contemporation
Contemporation
Contemporation
Contemporation
Contemporation
Contemporation
Contemporation
Contemporation
Contemporation
Contemporation
Contemporation
Contemporation
Contemporation
Contemporation
Contemporation
Contemporation
Contemporation
Contemporation
Contemporation
Contemporation
Contemporation
Contemporation
Contemporation
Contemporation
Contemporation
Contemporation
Contemporation
Contemporation
Contemporation
Contemporation
Contemporation
Contemporation
Contemporation
Contemporation
Contemporation
Contemporation
Contemporation
Contemporation
Contemporation
Contemporation
Contemporation
Contemporation
Contemporation
Contemporation
Contemporation
Contemporation
Contemporation
Contemporation
Contemporation
Contemporation
Contemporation
Contemporation
Conte Informati Statistics 438 Reference(s) 25 Folder(s) 3Shared Item(s) 0 Attachment(s) 0 / 104857600 bytes used. Copyright 2010, ProQuest LLC. All rights reserved. | Contact Us

Step 7 Select or create the folder in which you want to store references.

Step 8 Create your bibliography once you have imported all your references into RefWorks.

|                                                                              |                                   | upparte Frome I Customize I | agse Hogeschoolbibliotheek<br>Welcome, Niloufar Soekhai.                            |
|------------------------------------------------------------------------------|-----------------------------------|-----------------------------|-------------------------------------------------------------------------------------|
| References View Joan Bibliography To                                         | ols Help                          | Search your RefWorks data   | base 🔏 🔍 Search                                                                     |
| New Folder     Create Bibliography     New References     All References     |                                   | Additional Information      | Quick Access<br>Wy List<br>Advanced Search<br>Export<br>Export<br>Customize         |
| References Folders S<br>References to Use<br>© Selected O Page O All in List | Sort by Authors, Primary Standard | Change View                 | <ul> <li>Preview Output Style</li> <li>Output Style Manager</li> </ul>              |
| Select Record                                                                |                                   | Actions                     | Resources                                                                           |
| Ref ID 323 Journal Article Reference 1 of 439 Authors Title Refail           | laint. Business                   | ★≥ {} ٩                     | <ul> <li>RefWorks 2.0 Preview</li> <li>Webinars</li> <li>Resource Center</li> </ul> |
| Source Inc., 2009, 196, United Marine Pub., Boston,                          | MA                                |                             | Announcements                                                                       |

| Create Bibliography List of Output Styles Request New Output Styles APA 5th - American Psychologic                                                                                                    | ×                   |
|----------------------------------------------------------------------------------------------------|---------------------|
| Format Paper and Bibliography -                                                                                                    |                     |
| Format a Bibliography from a List of References                                                                                                    |                     |
| File Type     TML     2       Document Formats Supported Word, Onen Office, RTE, Text, and HTML     2       References to Include: © All References       C My East       C Specify Folder (optional) |                     |
|                                                                                                    | Create Bibliography |

**Step 9** Select your preferences regarding output style and format.

1. Select a bibliography style under *Output Style* (e.g. MLA, Vancouver, APA, etc).

2. Select the file format in which you want to generate your bibliography under File Type (e.g. Word, HTML).

3. Click on *Specify Folder* to select the folder containing the references you wish to use in creating your bibliography.

| *****                                                                                                    |                                                                                                    |                                                |
|----------------------------------------------------------------------------------------------------|----------------------------------------------------------------------------------------------------|------------------------------------------------|
| RefWorks                                                                                                    | Specify Folder (optional)<br>Chicago EER<br>European law                                                                                                    | Haagse Hogeschoolbiblic<br>Welcome, Niloufar S |
| rences View Search Bibliography To                                                                                                    | FM<br>gaming                                                                                                    | Search your RefWorks database 🖧 🔍 Sea          |
| Create Bibliography<br>List of Output Styles Request New Output Style<br>Output Styles APA<br>Output<br>Format Paper and Bibliography *<br>Format a Bibliography from a List of Refere<br>File Type:[H]<br>Document Formats Supported:Wo<br>References to Include: ©<br>C<br>St | gaming<br>Geogle<br>IBMS2<br>Informatica<br>Informaticalogistiek<br>Int. Business<br>Integratie Module<br>Keuzeopdracht_EL<br>Kopnina<br>Last Imported<br>Maakbaarheid<br>Management<br>Nieuw<br>Overgewicht<br>Paper_IL_Def<br>project uml<br>Saskia<br>SCRIPTIE_BO<br>Scriptie_werkplan<br>TEST<br>Wikipedia<br>pecify Folder (optional) | Search your Retworks database                  |
|                                                                                                    |                                                                                                    | Create Bibliography                            |

**Step 10** Create the bibliography by clicking on *Create Bibliography*. Open the bibliography by clicking on *click here* in the *Completed* box in the bottom right-hand corner of the screen.

| •      |                                                          |                                                                                 |                                   | н                       | laagse Hogeschoolbibli<br>Welcome, Niloufar | otheek<br>Soekhai.                         |
|--------|----------------------------------------------------------|---------------------------------------------------------------------------------|-----------------------------------|-------------------------|---------------------------------------------|--------------------------------------------|
| Refer  | ences View Search                                        | Bibliography Tools Help                                                         | S                                 | Search your RefWorks da | atabase 🔏 🔍 Sea                             | arch                                       |
| 🕞 Ne   | Create Bibliography                                      |                                                                                 |                                   |                         | ////////X                                   |                                            |
| Refere | List of Output Styles Reque                              | st New Output Style<br>Output Style: APA 5th - Americar<br>Output Style Manager | Psychologic  Preview Output Style |                         |                                             |                                            |
| Select | Format a Bibliography                                    | from a List of Deferences                                                       |                                   |                         |                                             |                                            |
|        | Document                                                 | File Type: HTML<br>Formats Supported:Word, Open Office, F                       | TF, Text, and HTML                |                         |                                             | ks                                         |
|        |                                                          | © My List                                                                       |                                   |                         |                                             | -                                          |
|        |                                                          |                                                                                 |                                   |                         |                                             | vok<br>w!                                  |
|        |                                                          |                                                                                 |                                   |                         | Create Ribliography                         |                                            |
|        | Authors                                                  |                                                                                 |                                   |                         |                                             |                                            |
|        | Title Royal Swets sells of<br>Source Information World F | ff publishing business<br>teview, 2003, 197, 4                                  |                                   |                         |                                             | Com<br>Bibliogr                            |
|        | Ref ID 297 Journal A                                     | rticle Reference 5 of 439                                                       | <u>nt</u>                         | ★≥{}                    |                                             | not recei<br>prompt <u>c</u><br>the file e |

In the example above, HTML was chosen as file type. The bibliography was compiled, put in alphabetical order and given the selected style (e.g. APA, MLA) with only a few mouse clicks:

| http://www.refworks.com/refworks2/default.aspx?r=         | 6                                                                                                    | 🖡 + 🔝 - 🖃 🌐 + Page + Safety + Tools + 🔞 + 🂙 |
|-----------------------------------------------------------|----------------------------------------------------------------------------------------------------|---------------------------------------------|
|                                                           | References                                                                                              | <u>*</u>                                    |
| Anderson, C.,. (2006). The long tail : Why the future     | of business is selling less of more. New York: Hyperion.                                                |                                             |
| Ashling, J. (2009). Russia, saudi arabia, korea, and      | canada unveil new libraries. Information Today, 26(7), 18-19.                                           |                                             |
| Deitel, H. (2008). C++ how to program. [S.I.]: Pearso     | un.                                                                                                    |                                             |
| Fijneman, R., & Roos Lindgreen, E.,. (2005). Gronds       | lagen IT-auditing. Den Haag: Academic Service.                                                          |                                             |
| Friedman, T. L. (2005). The world is flat : A brief histo | ory of the twenty-first century. New York: Farrar, Straus and Giroux.                                   |                                             |
| Harris, A.,. (2007). Game programming : The L line :      | The express line to learning. Chichester: John Wiley.                                                   |                                             |
| Kruchten, P. (2004). The rational unified process : An    | introduction. Boston: Addison-Wesley.                                                                   |                                             |
| Kurose, J. F., Ross, K. W., & Anand, B. (2008). Comp      | uter networking : A top-down approach. Boston, MA: Pearson/Addison Wesley.                              |                                             |
| Larman, C. (2005). Applying UML and patterns : An in      | ntroduction to object-oriented analysis and design and iterative development. Upper Saddle River, N.J.: | Prentice Hall PTR, c2005.                   |
| Leffingwell, D., & Widrig, D. (2003). Managing softwa     | ere requirements : A use case approach. Boston: Addison-Wesley.                                         |                                             |
| Liang, Y. D. (2009). Introduction to JAVA programmin      | g : Comprehensive version. Upper Saddle River, NJ: Pearson/Prentice Hall.                               |                                             |
| Liberty, J., & Xie, D. (2008). Programming C≠ 3.0. Se     | bastopol, CA: O'Reilly.                                                                                 |                                             |
| Maciaszek, L. A. (2007). Requirements analysis and s      | system design. Harlow [u.a.]: Addison-Wesley.                                                           |                                             |

# How to import references from WorldCat

WorldCat.org, a worldwide catalogue of books and articles, is ideal for exporting data to RefWorks. (By entering your address, you can also use WorldCat to find items in libraries near you).

Step 1 Go to WorldCat scroll down to the bottom of the page and select English.

| Maak uw bibliotheek deel van<br><u>VorldCat</u><br>De inhoud en diensten van uw bibliotheek<br>zunnen door miljoenen mensen vanaf hun werk<br>op internet worden ontdekt, elke dag—. | Actualiseer de informatie over uw bibliotheek in<br>WorldCat<br>Gebruik de WorldCat-Registry om de links naar de diensten en andere<br>belangrike gegevens over uw bibliotheek, bibliothekengroep of<br>culturei-ergoedinsteling actuele the houden. | WorldCat Web Services<br>Maak bibliotheekmiddelen<br>onderdeel van uw website of<br>applicatie via webservices van<br>WorldCat. | Mogelijkheden voor<br>partnerschap |
|----------------------------------------------------------------------------------------------------|----------------------------------------------------------------------------------------------------|----------------------------------------------------------------------------------------------------|------------------------------------|
|                                                                                                    | Video-handleiding: Gebruikers van Help Web hebben verbinding<br>met uw bibliotheek met een WorldCat-Registry-profiel<br>(YouTube)                                                                                                    |                                                                                                    |                                    |

Step 2 Search by topic in the search window:

|                                                                                                    | Create lists, bibliographies and reviews: Sign in or create a free acco                                                                                                    |
|----------------------------------------------------------------------------------------------------|----------------------------------------------------------------------------------------------------|
| ر WorldCat °                                                                                                    |                                                                                                    |
| Find items in libraries near you 1.5 billion items available here through a library Everything Booka DVDs CDs Articles business management Search books Advanced search   Find a Library WorldCat connects you to the collections and services of more than 10,000 libraries worldwide Learn more as | Sign in to create lists, bibliographies and<br>reviews of library materials<br>User Name:<br>Password:<br>Remember me on this computer.<br>Continue<br>Forrot your password?<br>Create a free account >> |

| Step 3 Click on the search result | you need: |
|-----------------------------------|-----------|
|-----------------------------------|-----------|

| Home 💌 Search 💌                                                                                                    |                                                                                                    | 5 Create lists, bibliographies and reviews: Sign in or create a free account |
|----------------------------------------------------------------------------------------------------|----------------------------------------------------------------------------------------------------|------------------------------------------------------------------------------|
| <b>∭</b> WorldCat°                                                                                                    | business management Advanced Search   Find a Library                                                                                                    | Q Search                                                                     |
| Gearch results for ' <u>business m</u><br>Format                                                                                                    | anagement' > 'Book'<br>Results 1-10 of about 263,945 (.87 seconds)                                                                                                    | ≪ First < Prev 1 <u>2</u> <u>3</u> Next >                                    |
| All Formats     Dook (263920)     Okock (263920)     Okock (263920)     Okock (2639)     Okock (2646)     Okock (2646)     Okock (264)     Okock (264) | Select Al Clear Al     Save to: [New List]     Save       1.     Sustainess information systems : technology, development by Paul Boci; Andrew Greasley, Simon Hickie       Image: Englah     Publisher: Harlow, Englah ; New York : FT Prentice Hal, 2008.       Edions and Iomats a                                                                                                    | Sort by: Relevance  Save Search                                              |
| Author For Schult<br>Great Britain (3892)<br>Quality Assurance (1953)<br>United States (1005)<br>International Bus (832)<br>Australia (470)<br>Show more                                                                                                    | 2.      2.      2.      2.      2.      2.      2.      2.      2.      2.      2.      2.      2.      2.      2.      2.      2.      2.      2.      2.      2.      2.      2.      2.      2.      2.      2.      2.      2.      2.      2.      2.      2.      2.      2.      2.      2.      2.      2.      2.      2.      2.      2.      2.      2.      2.      2.      2.      2.      2.      2.      2.      2.      2.      2.      2.      2.      2.      2.      2.      2.      2.      2.      2.      2.      2.      2.      2.      2.      2.      2.      2.      2.      2.      2.      2.      2.      2.      2.      2.      2.      2.      2.      2.      2.      2.      2.      2.      2.      2.      2.      2.      2.      2.      2.      2.      2.      2.      2.      2.      2.      2.      2.      2.      2.      2.      2.      2.      2.      2.      2.      2.      2.      2.      2.      2.      2.      2.      2.      2.      2.      2.      2.      2.      2.      2.      2.      2.      2.      2.      2.      2.      2.      2.      2.      2.      2.      2.      2.      2.      2.      2.      2.      2.      2.      2.      2.      2.      2.      2.      2.      2.      2.      2.      2.      2.      2.      2.      2.      2.      2.      2.      2.      2.      2.      2.      2.      2.      2.      2.      2.      2.      2.      2.      2.      2.      2.      2.      2.      2.      2.      2.      2.      2.      2.      2.      2.      2.      2.      2.      2.      2.      2.      2.      2.      2.      2.      2.      2.      2.      2.      2.      2.      2.      2.      2.      2.      2.      2.      2.      2.      2.      2.      2.      2.      2.      2.      2.      2.      2.      2.      2.      2.      2.      2.      2.      2.      2.      2.      2.      2.      2.      2.      2.      2.      2.      2.      2.      2.      2.      2.      2.      2.      2.      2.      2.      2.      2.      2.      2.      2.      2.      2.      2.      2.      2 | : Theory and Application                                                     |

## Step 4 Click on Cite/Export:

| me 👻 Search 👻                                                                                                    |                                                                  | Streate lists, bibliographies a                                                                                                    | and reviews: Sign in or create a free account                                                                                                    |
|----------------------------------------------------------------------------------------------------|------------------------------------------------------------------|----------------------------------------------------------------------------------------------------|----------------------------------------------------------------------------------------------------|
| <b>WorldCat</b> ®                                                                                                    |                                                                  | Advanced Search   End a Library                                                                                                    | Search                                                                                                    |
| Return to Search Results                                                                                                    | igs 👘 Write a rev                                                | iew Rate this item: රුරාරාරාර                                                                                                    | 🗹 <u>E-mail</u> 🎦 <u>Share</u> 🔗 <u>Permalink</u>                                                                                                    |
|                                                                                                    |                                                                  |                                                                                                    |                                                                                                    |
| Business Information                                                                                                    | Business                                                         | information systems : technology, development and management                                                                                                    | More like this                                                                                                    |
| Business Information<br>Systems Information<br>Rechnology, Development & Management<br>Put Reid Anterna Results                | Business<br>Author:                                              | information systems : technology, development and management Paul Bocij: Andrew Greasley: Simon Hickie                                                                                                    | More like this<br>Subjects                                                                                                    |
| Business Information<br>Systems nurh edition<br>feinnlegy, Development & Masagement<br>haut Bacij Andrew Greasley Simon Hickle | Business<br>Author:<br>Publisher:                                | information systems : technology, development and management Paul Bocij: Andrew Greasley: Simon Hickie Harlow, England ; New York : FT Prentice Hall, 2008.                                                                                                    | More like this Subjects Business - Computer network recourses                                                                                                    |
| Business Information<br>Systems Rutheston<br>Iechnisgy, Development & Management<br>Yail Beoj Andrew Greatley Simon Hicke      | Business<br>Author:<br>Publisher:<br>Edition/Format:             | information systems : technology, development and management         Paul Bocij: Andrew Greasley: Simon Hickie         Harlow, England ; New York : FT Prentice Hall, 2008.         Book : English : 4th ed       View al editions and formats                                                                                                    | More like this Subjects Business - Computer network resources, Business information services.                                                                     |
| Business Information<br>System Euroradia<br>Teonicy, Devisioneri & Masgeneti<br>Paul Biol Antree Graslicy Smok Hole            | Business<br>Author:<br>Publisher:<br>Edition/Format:<br>Summary: | information systems : technology, development and management         Paul Bocij: Andrew Greasley: Simon Hickle         Harlow, England : New York : FT Prentice Hall, 2008.         Image: Dock : English : 4th ed <u>Yew al eddons and formats</u> "Business Information Systems does not assume any previous knowledge of IS or ICT, and new concepts are simply defined. New business examples, case studies and web links are fully integrated throughout illustrating the relevance and                                                                                                    | More like this Subjects Business - Computer network resources. Business information services. Electronic commerce                                                 |
| Business Information<br>System Investor<br>Fronting, Deutonet Masgement<br>Pati Beij Antere Greatly Sman Hicke                 | Business<br>Author:<br>Publisher:<br>Edition/Format:<br>Summary: | information systems : technology, development and management Paul Bocij: Andrew Greasley: Simon Hickle Harlow, England ; New York : FT Prentice Hall, 2008. Bock : English : 4th ed <u>Vewal editors and formats</u> Bock : English : 4th ed <u>Vewal editors and formats</u> Business information Systems does not assume any previous knowledge of IS or ICT, and new concepts are simply defined. New Usiness examples, case studies and web links are fully integrated throughout illustrating the relevance and impact of information systems in today's business environment. In addition there are a wealth of questions and exercises but in the how and online at www personeed or uk/bis enabling. Beet more:               | More like this<br>Subjects<br>Business - Computer network<br>resources.<br>Electronic commerce.<br>D User tags                                                    |
| Business Information<br>System to an end<br>Trolling, Celebrard Rasperse<br>Full Boy Andrew Results Simi ROA                   | Business<br>Author:<br>Publisher:<br>Edition/Format:<br>Summary: | Information systems : technology, development and management Paul Bocij: Andrew Greasley: Simon Hickle Harlow, England ; New York : FT Prentice Hall, 2008. Bock : English : 4th ed <u>Viewal editions and formatis</u> Bock : English : 4th ed <u>Viewal editions and formatis</u> "Business Information Systems does not assume any previous knowledge of IS or ICT, and new concepts are simply defined. New Useiness examples, case studies and web links are fully integrated throughout illustrating the relevance and impact of information systems in today's business environment. In addition there are a wealth of questions and exercises both in the book and online at www.pearsoned.co.uk/bis enabling <u>Readmore</u> | More like this<br>Subjects<br>Business – Conputer network<br>resources,<br>Business information services,<br>Electronic commerce,<br>IP User tage<br>IP User tags |

#### Step 5 Select Export to RefWorks

| WorldCat®                                                                                              |                                                                             | Advanced Search Find a                                                                                                    | Library               |                                                                              | Q Search                                                                                                    |
|----------------------------------------------------------------------------------------------------|-----------------------------------------------------------------------------|----------------------------------------------------------------------------------------------------|-----------------------|------------------------------------------------------------------------------|----------------------------------------------------------------------------------------------------|
| Return to Search Results                                                                               | is 👔 Write a rev                                                            | iew Rate this item: 😭                                                                                                    | Cite/Export           | Cite/Export A Print                                                          | 🖂 E-mail 🔹 Share 🔗 Permaink                                                                                                    |
| Usiness Information<br>Notesta<br>Methods Beargent<br>about Anter Dender Standoor<br>Preview this item | Business<br>Author:<br>Publisher:<br>Editlon/Format:<br>Summary:<br>Rating: | information sy<br>Paul Boci: Andrew Gre<br>Harlow, England ; New<br>Book : English : 4th<br>"Business Information<br>defined. New Usiness<br>impact of information so<br>both in the book and o<br>issues." This book is<br>Systems at undergrap<br>Crococo (not yet rain | Copy a citation       | t<br>simply<br>levance and<br>d exercises<br>opics and<br>information<br>ed. | More like this<br>Subjects<br>Business - Computer network<br>resources.<br>Business Information services.<br>Electronic commerce.<br>D User hors<br>D User lists<br>D Similar Items |
| Find a copy in th                                                                                      | ne library<br>n: 's gravenhag                                               | e (Find libraries                                                                                                    | or select a location: |                                                                              | <u>ው Borrow / obtain a copy</u> ው <u>Bury</u>                                                                                                    |

**Step 6** From here on, please follow the steps described on page 3 for importing references from <u>Google</u> <u>Scholar (from step 5)</u>.

# How to import references from Academic Search Premier

For each database in the list of databases it is indicated whether or not export to RefWorks is an option, and Academic Search Premier is one of the databases for which this is indeed the case. For the full list of databases go to the <u>Digital Library > Databases</u>.

Step 1 Click on the A-Z list of databases and select Academic Search Premier.

| THE HACLE                                                                                                    |                                                                                                    | act     |
|----------------------------------------------------------------------------------------------------|----------------------------------------------------------------------------------------------------|---------|
| UNIVERSITY OF<br>APPLIED SCIENCES                                                                             |                                                                                                    | arch    |
|                                                                                                    | Digital library                                                                                                    |         |
| Home<br>Digital library v<br>Streaming media<br>Catalogues<br>Databases<br>E-books<br>Theses and publications | Databases<br>Click on A to Z for an alphabetical list of all databases. Databases relevant to more than one fiel<br>are listed under General. The rest is ordered by field of study. Click on the database title to ope<br>it. In addition to a short description of the database and the language, the list will tell you which<br>databases you can access from home (by logging in).<br>Generally, all browsers are supported. Any accessibility issues are indicated per database.                                                                                                    | ld<br>n |
| Journals     Weblinks                                                                                         | In case of any problems, please contact the library.                                                                                                    |         |
| Library services >                                                                                            | Selection online databases The Hague University                                                                                                    |         |
| Information literacy tools >                                                                                  | Subject = A-Z list of databases                                                                                                    |         |
| Help >                                                                                                    | Click here to return to the overview.                                                                                                    |         |
|                                                                                                    | Filelist                                                                                                    |         |
| Top ten online databases<br>A list of the most used online<br>databases                                       | Database: <u>A-Z ejournals</u><br>Access: <u>Home (English</u><br>Overview of the e-journals that are available for the HHs. List of sources (mainly databases),<br>alphabetical list of titles and subjects of the e-journals. With a tool to search for the e-journals<br>(not at the article-level).                                                                                                    | * III   |
|                                                                                                    | Database: Academic Search Premier<br>Access: Home / English<br>Multidisciplinary database containing more than 8.500 titles, 4,600 of which are full-text journals.<br>Subjects range across academic disciplines and include social sciences, the humanities, pedagogy<br>and aducation, IT, engineering, physics, termitry, Inglusp-sed Inguistics, literature and the<br>arts, medical sciences, and ethnic student, Export to Refword.                                                                                                    |         |
|                                                                                                    | Database: ACM Bigital Library (Association prouting Machinery)<br>Access: Johns / English<br>ACM is the world's largest educational a grant<br>the computing profession with leading-edge<br>ACM portal offers access to all of the journals<br>ACM portal offers access to all of the journals<br>ACM portal offers access to all of the journa |         |
|                                                                                                    | Database: ASSIA (Applied Social Sciences d Abstracts)                                                                                                    | -       |
|                                                                                                    | 94 databanks have been found.                                                                                                    |         |
|                                                                                                    |                                                                                                    | _       |
| peneer   disclaimer                                                                                           |                                                                                                    |         |

Step 2 Find the article you need from the database and select the title.

| New Search   Publications   S                                                                                                    | ubject Terms   Cited F                                      | teferences   More 🗸                                                                                                    |                                                                                        | Sign In                                                                                 | Folder   Preferences                                                          | Languages 🗸   New I                                | Features!   Ask-A-Librarian   Help                                                                                                    |
|----------------------------------------------------------------------------------------------------|-------------------------------------------------------------|----------------------------------------------------------------------------------------------------|----------------------------------------------------------------------------------------|-----------------------------------------------------------------------------------------|-------------------------------------------------------------------------------|----------------------------------------------------|----------------------------------------------------------------------------------------------------|
| Searching: Acad<br>business mode<br>AND •<br>Basic Search   Adv                                                                                                    | emic Search Premier  <br>Is<br>anced Search   Visual Search | Choose Databases           in         Select a Field (optional)           in         Select a Field (optional)           in         Select a Field (optional)           in         Select a Field (optional)        | Search     Add Row                                                                     | Clear 0                                                                                 |                                                                               |                                                    | DE HAAGSE<br>HOGESCHOOL<br>bibliotheek                                                                                                    |
| Contract Contract Contrect Contract Contract Contract Contract Contract Contract Contrac | Page: 1 2 3 4 5 ><br>1.<br>Academic<br>Journal              | On the possible occurrence of<br>models. In On the possible<br>By Hdeo; Nishin gycle models.<br>In IRBATION (Mathematics)<br>ATHEMATICAL analysis; EXIS<br>C Academic Search Premier<br>folder<br>Full Text (6.3MB) | duck solutions in<br>accurrence of duck solu<br>; BUSINESS cycles; S<br>TENCE theorems | Relevance Sort -<br>domestic and two<br>utions in domestic and t<br>iNGULARTIES (Mather | Page Options      // Pregion business www-region business matics); GOODWIN mo | lert / Save / Share v<br>s cycle<br>del; NUMERICAL | <ul> <li>Related Images</li> <li>Related Images</li> <li>Image: Image of the second second seco</li></ul> |

Step 3 Click on Export once the article has been opened.

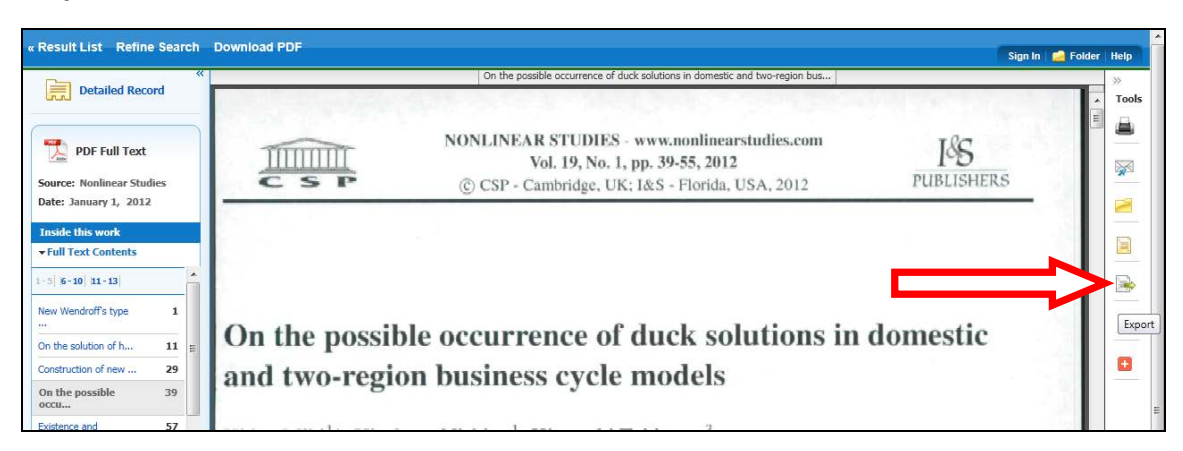

**Step 4** From here on, please follow the steps described on page 3 for importing references from <u>Google</u> <u>Scholar (from step 5)</u>.

#### **Import Filters**

<u>Import filters</u> are useful if a publication you are looking is not contained in any of the above databases and catalogues, but only in one that does not support export to RefWorks. Import filters allow data that cannot be exported straight to RefWorks to be imported using RIS text files. Please consult the <u>A-Z list of databases</u> on the library website to find out whether or not a particular resource supports export to RefWorks.

## Write-N-Cite

Write-N-Cite is an add-on for MS Office Word that you can use to make citations in your text and to create a bibliography on the basis of references in your RefWorks account (see picture below). To download this add-on, go to your RefWorks account, Tools > Write-N-Cite.

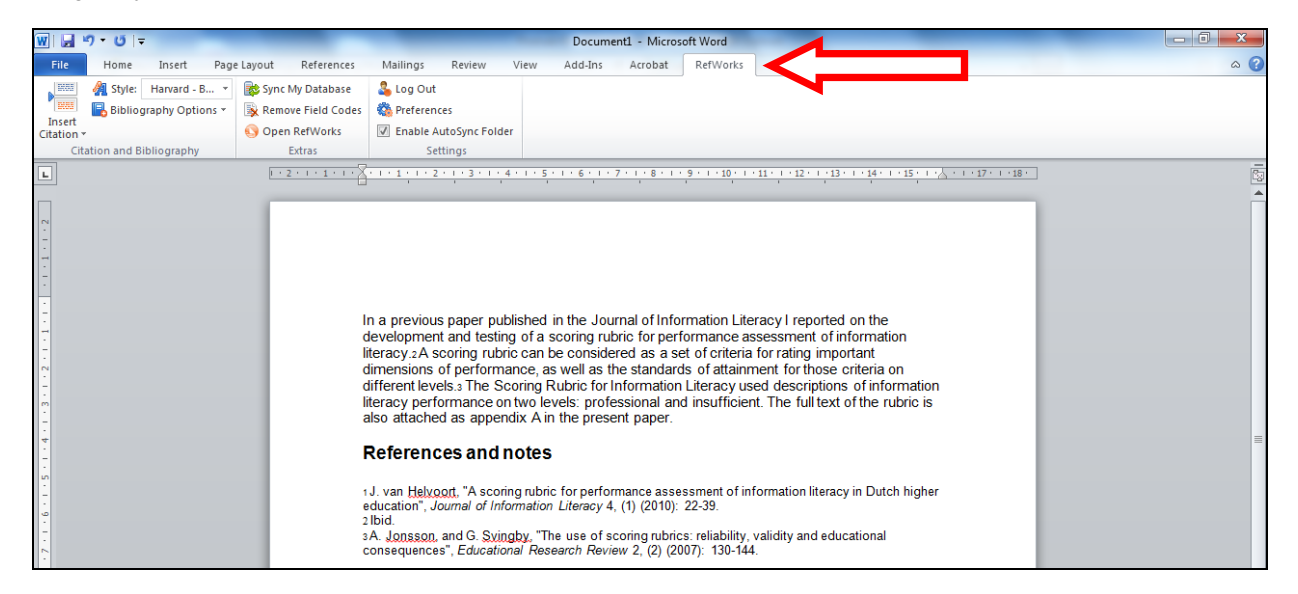

**RefWorks help tools** To get to know RefWorks even better, you can take the tutorial under *Help > Tutorial*:

|                                                                                                    | Language   RefWorks Classic   Up                                                               | odate Profile   <u>Customize</u>   <u>Cr</u> | ontact Us   <u>RefMobile</u>   <u>Log out</u>                                                                     |
|----------------------------------------------------------------------------------------------------|------------------------------------------------------------------------------------------------|----------------------------------------------|----------------------------------------------------------------------------------------------------|
|                                                                                                    |                                                                                                | Haag                                         | <b>gse Hogeschoolbibliotheek</b><br>Welcome, Niloufar Soekhai.                                                    |
| References View Search Bibliography 2001                                                                                                    | is Help                                                                                        | Search your RefWorks databa                  | ase 🔏 🔍 Search                                                                                                    |
| New Folder  Create Bibliography  New References  References  References  References  Colders  References to Use  Colders  References to Use  Colders  References to Use  Colders  References to Use  Colders  References to Use  Colders  References to Use  Colders  References to Use  Colders  References to Use  Colders  References  References References References References References References References References References References References References References References References R | Email Your Librarian Utorial Launch Help File Request are Softwork Authors, Primary Standard V | Additional Information                       | Ouick Access<br>My List<br>Advanced Search<br>Export<br>Customize<br>Preview Output Style<br>Output Style Manager |
| Select Record                                                                                                    |                                                                                                | Actions                                      | Resources                                                                                                    |
| Ref ID 323 Journal Article Reference 1 of 441     Authors     Title Retail                                                                                                    | <u>Int Business</u>                                                                            | ★☎{} ٩                                       | <ul> <li>RefWorks 2.0 Preview</li> <li>Webinars</li> <li>Resource Center</li> </ul>                               |
| Source, Inc. 2000, 196 Upited Marine Pub. Poster, M                                                                                                    | 40                                                                                             |                                              | Appouncoments                                                                                                    |